# DON'T FORGET TO REMIT YOUR TAXES!

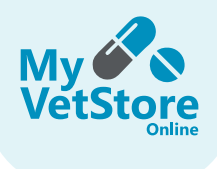

Follow these quick instructions to find your "Tax by Jurisdiction" report.

#### LOG IN

Log on to your store with an authorized account.

Staff members must have VIEW CLINIC REPORTS access set up under STORE MANAGEMENT > CLINIC STAFF > STAFF REGISTRATION > USER DETAILS > ASSIGN USER ROLES to have access to reporting.

| Store Management           | User Details                                       |                                                            |                         |
|----------------------------|----------------------------------------------------|------------------------------------------------------------|-------------------------|
| Site Products & Content    | * Denotes required field                           |                                                            |                         |
| hoducts, Pricing & Contant | ·Login: janeamith@gmail.com                        |                                                            |                         |
| dd Product Request         | Send Password Reset Email<br>First name:           | * Last name:                                               |                         |
| iew Products Opt-In/Out    | Jane                                               | Snih                                                       |                         |
| Clients                    | • Street address:                                  |                                                            |                         |
| dd Client                  | 21467 Holyoke Ave                                  |                                                            |                         |
| earch for Client           |                                                    |                                                            |                         |
|                            | * City:                                            | * State/Province:                                          | * Zip code/postal code: |
| Clinic Staff               | Lakoville                                          | Minnesota 👻                                                | 55044                   |
| taff Registration          | * Email:                                           | * Primary Phone number:                                    |                         |
| icense Management          | janesmith/8gmail.com                               | (612) 000-0000                                             |                         |
| Reporting                  | Assign User Roles                                  |                                                            |                         |
| eports                     |                                                    |                                                            |                         |
|                            | All clinic users are able to buy on behalf of a cl | lent, view and approve orders, and access marketing tools. |                         |
|                            | Catalog Manager                                    | Vew Clinic Reports                                         |                         |
|                            | Approve Client Registrations                       | Receive System Emails                                      |                         |
|                            |                                                    |                                                            |                         |
|                            |                                                    |                                                            |                         |

## <sup>2</sup> SELECT & DOWNLOAD REPORTS

Under **STORE MANAGEMENT > REPORTING > REPORTS**, select the desired report by clicking on the report title.

Reports are available in three formats: **.mht** - viewable in a web browser, **.PDF** - viewable in Adobe Acrobat, and **.xlsx** - viewable in Excel.

| Honsed My Prestore                         |                     | Marketing Prescription Managem | eent Order Management Sto | re Management 1 Jennifer Athmann , |
|--------------------------------------------|---------------------|--------------------------------|---------------------------|------------------------------------|
| Shop Pets 🗸 Shop Equine 🗸 Shop Livestock 🗸 |                     |                                | Search                    | ٩                                  |
| Hore : Store Management : Circi Reports    | Clinic Reports      | Reporting Period               | Reporting Format 🔘        |                                    |
| Products, Pricing & Content                | View All 🗸          | View All 🗸                     | View All 🗸                | Apply                              |
| Add Product Request                        | View All            | View All                       | View All                  |                                    |
| New Products Opt-In/Out                    | ACH Payment History | Weekty                         | PDF                       |                                    |
|                                            | Price Groups        | Monthly                        | XLSX                      |                                    |
| Clients                                    | Promotion Codes     | Quarterly                      | MHT                       |                                    |
| Add Client                                 | Reconciliation      | Annually                       |                           |                                    |
| Search for Client                          | Sales by Item       |                                |                           |                                    |
|                                            | Sales Orders        |                                |                           |                                    |
| Clinic Staff                               | The briefsfore      |                                |                           |                                    |
| Staff Registration                         | Tax Summary         |                                |                           |                                    |
| License Management                         |                     |                                |                           |                                    |
| Reporting<br>Reports                       |                     |                                |                           |                                    |

### REPORT FREQUENCY

Reports are generated and ready for you to view or download weekly, monthly, quarterly, and annually.

New reports are posted to your store's report page on the **second of each month.** 

| Report Type                                                                          | ٦                                 | Reporting Period                                       | 0                                       | Reporting Forma                                                            | at 🕕                              |                                         |
|--------------------------------------------------------------------------------------|-----------------------------------|--------------------------------------------------------|-----------------------------------------|----------------------------------------------------------------------------|-----------------------------------|-----------------------------------------|
| Tax Jurisdiction                                                                     | ~                                 | Quarterly                                              |                                         | PDF                                                                        | ~                                 | Apply                                   |
| ax by Jurisdiction sum<br>hould be remitted. Thi<br>FEMS 1 - 1 of 1                  | nmarizes the s<br>is report is us | sales tax you have collec<br>ed when remitting sales t | ted from your clie<br>ax collected by y | ents, breaking it down by<br>your practice through the                     | y the city, state, an<br>a store. | d local jurisdictions where those taxes |
| Tax by Jurisdiction sum<br>ihould be remitted. Thi<br>TEMS 1 - 1 of 1<br>Report Name | nmarizes the s<br>is report is us | sales tax you have collec<br>ed when remitting sales t | ted from your cliv<br>ax collected by y | ents, breaking it down by<br>your practice through the<br>Reporting Period | y the city, state, an<br>e store. | d local jurisdictions where those taxes |

#### Need help? Contact our MyVetStoreOnline support team! Call (844) 654-6876 available M-F 7:00 am - 7:00 pm CT, or email accounts@myvetstoreonline.pharmacy.